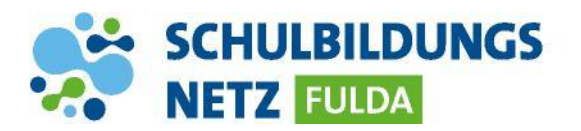

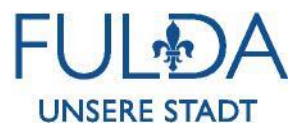

## ANLEITUNG

## WLAN Verbindung herstellen mit einem Android Gerät

| < WLAN                            | Wi-Fi Direct |
|-----------------------------------|--------------|
| EIN                               |              |
| VERFÜGBARE NETZE                  |              |
| 🔶 FULDA_MOBIL                     |              |
| 🛜 WLAN-SCHULEN-FULDA              |              |
| R WLAN-SCHULEN                    |              |
| 🛜 WLAN-SCHULEN-PSK                |              |
| < WLAN-SCHULEN-FULDA              |              |
| EAP-Methode<br>PEAP               |              |
| ldentität                         |              |
| Passwort                          |              |
| Passwort eingeben                 | Ì            |
| CA-Zertifikat<br>Nicht bestätigen |              |
| Zertifikat auswählen              |              |
| Systemzertifikate verwenden st    |              |
| Nicht bestätigen                  |              |
| Erweitert V                       |              |
| Verbinden                         |              |

- 1 WLAN-Funktion auf dem Gerät aktivieren und die WLAN-Einstellungen aufrufen.
- 2 WLAN-SCHULEN-FULDA auswählen.
- 3 Zugangsdaten aus dem Schülernetzwerk eingeben
- 4 Das Feld "CA-Zertifikat" auf "Nicht bestätigt" ändern.
- 5 Eingaben mit "Verbinden" oder "Speichern" bestätigen.
- 6 Ihr Gerät ist nun mit dem schulischen WLAN-Netz verbunden. In der Benachrichtigungsleiste erscheint nun das WLAN-Verbindungszeichen mit der Signalstärke.

## **INFO:**

Manche Android-Geräte benötigen zwingend die Angabe einer Domäne, um sich mit dem WLAN verbinden zu können. In diesem Falle folgende Domain eintragen: <u>radius.schulen-fulda.de</u>